# REGIONALES RECHENZENTRUM ERLANGEN [RRZE]

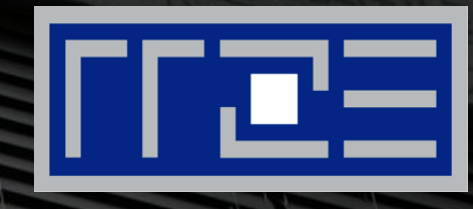

## **Cisco AnyConnect Mobile Security Client**

Konfiguration des VPN-Clients unter Linux

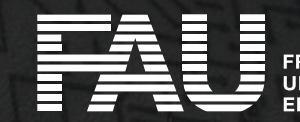

RIEDRICH-ALEXANDER NIVERSITÄT RLANGEN-NÜRNBERG

| RRZE SSL VPN Service X -   | ÷                  |                            |                | $\sim$  |              | -        |            | ×        |
|----------------------------|--------------------|----------------------------|----------------|---------|--------------|----------|------------|----------|
| ← < C Q https://vpn.fau.de | >                  | Q Suchen                   |                |         | $\checkmark$ | <u>ک</u> | 6 දා       | $\equiv$ |
|                            |                    |                            |                |         | $\gg$        | 🗋 Wei    | tere Lesez | eichen   |
| SSL VPN Set                | vice der Friedrich | -Alexander-Univers         | ität Erlangen- | Nürnber | g            |          |            |          |
|                            |                    |                            |                |         |              |          |            |          |
|                            |                    |                            |                |         |              |          |            |          |
|                            |                    |                            |                |         |              |          |            |          |
|                            |                    |                            |                |         |              |          |            |          |
|                            |                    |                            |                |         |              |          |            |          |
|                            |                    | Login                      |                |         |              |          |            |          |
|                            | Please enter y     | your username and passwore | d.             |         |              |          |            |          |
|                            | PROFILE:           | FAU-Fulltunnel V           |                |         |              |          |            |          |
|                            | USERNAM            | E:                         |                |         |              |          |            |          |
|                            | PASSWOR            | D:                         |                |         |              |          |            |          |
|                            |                    | Login                      |                |         |              |          |            |          |
|                            |                    |                            |                |         |              |          |            |          |
|                            |                    |                            |                |         |              |          |            |          |

- Installation über einen Webbrowser durch das WebSSL Portal https://vpn.fau.de
- "Username": IdM-Benutzerkennung
- "Password": IdM-Passwort
- Klick auf "Login"

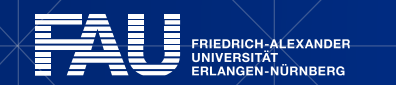

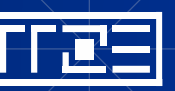

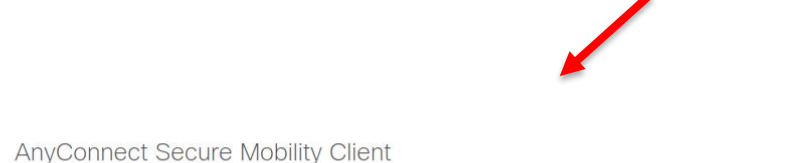

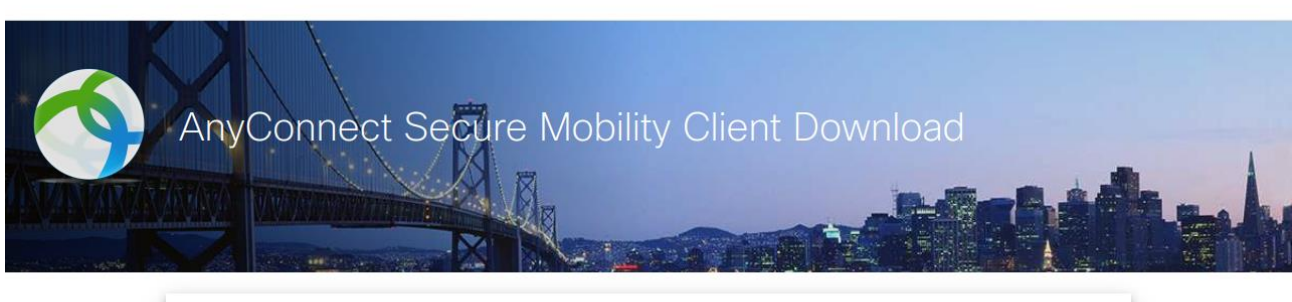

| Download & Install                                                                                  |              |
|----------------------------------------------------------------------------------------------------|--------------|
| Download Cisco AnyConnect Secure Mobility Client and install it revour computer. Download for Linux | Instructions |

### Klick auf "Download for Linux"

 Unter "Instructions" finden Sie weitere Installationshinweise

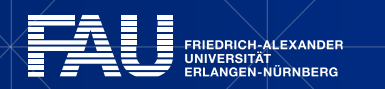

cisco

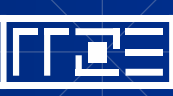

- Das heruntergeladene Shellskript im Terminal ausführbar machen und installieren
- Den Pfad an den tatsächlichen Download-Ordner anpassen

#### Bildschirmausgabe (Beispiel)

notebook:~ # chmod +x Downloads/anyconnect-linux64-<Versions-Nr>-core-vpn-webdeploy-k9.sh
notebook:~ # sudo Downloads/anyconnect-linux64-<Versions-Nr>-core-vpn-webdeploy-k9.sh
[sudo] password for <USER>:

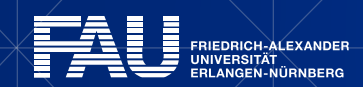

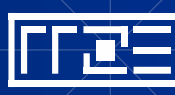

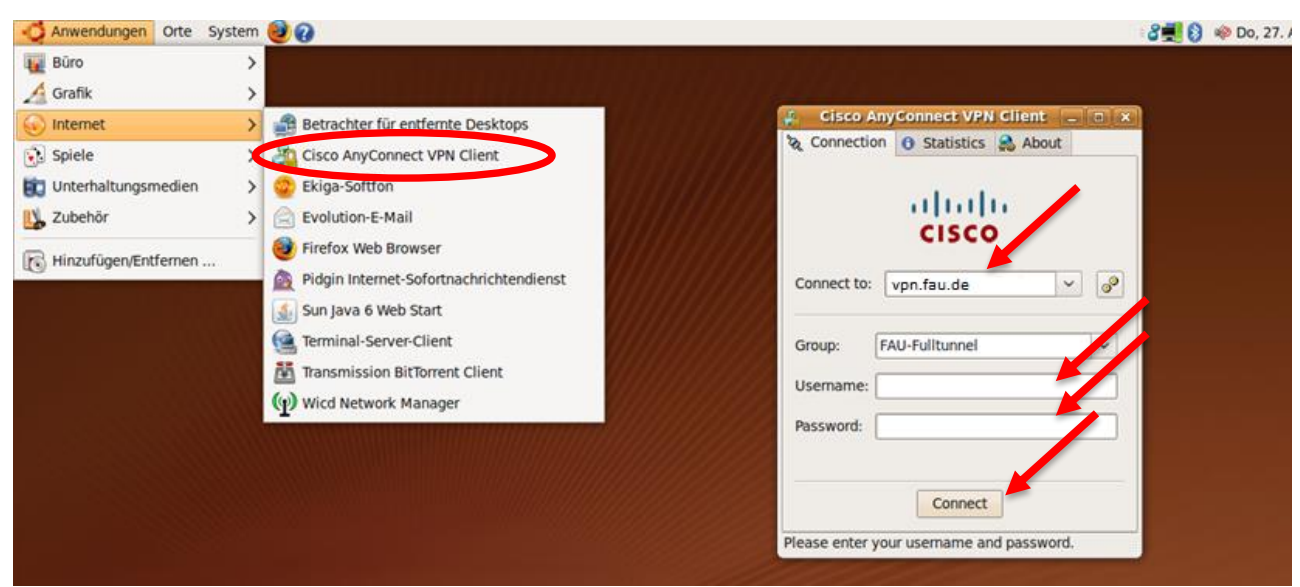

- Starten des Clients, z.B. über Startmenü
- "Connect to": "vpn.fau.de"
- "Username: "IdM-Benutzername"
- "Passwort": "IdM-Passwort"
- Klick auf "Connect"
- Klick auf "OK"

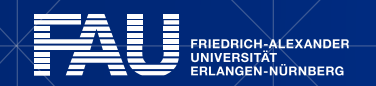

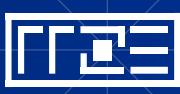

| 🗞 Connection 🚯 Statistics 🤮 A                                | About                            |   |  |  |  |  |
|--------------------------------------------------------------|----------------------------------|---|--|--|--|--|
| cisco                                                        |                                  |   |  |  |  |  |
| Connection State:                                            | Connected                        | > |  |  |  |  |
| Client Address:<br>Server Address:<br>Client Address (IPv6): | 10.<br>131.188.<br>Not Available |   |  |  |  |  |
| Bytes Sent:<br>Bytes Received:                               | 13535<br>117777                  |   |  |  |  |  |
| Time Connected:                                              | 00:00:42                         |   |  |  |  |  |
| Details                                                      |                                  |   |  |  |  |  |

 Die VPN-Verbindung besteht nun und kann genutzt werden

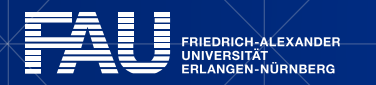

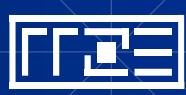

## Links

- Identity Management (IdM) Self Service <u>https://www.idm.fau.de/</u>
- VPN am RRZE

https://www.rrze.fau.de/internet-e-mail/internet-zugang/vpn/

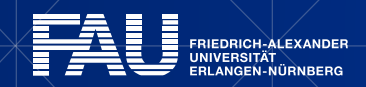

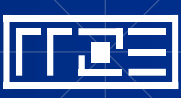